## Moving "Main Archive" content from oldcolony.us to slocum.me/oldcolony

## **Please Note:**

- \* Ignore all images.
- \* Download and attach all exiting files to new entries on new website.
- \* Please see notes for OC Newsletters (last page)

## Step I (General)

Navigate to the main Archive page (<u>http://oldcolony.us/archives/main.htm</u>). Each set of years is broken down into many categories. Let's start off with "School News 2010-2011" page.

| Old Colony News<br>Resources | Listing By School Year:                                                            |                                                                                  |                                                                                            |
|------------------------------|------------------------------------------------------------------------------------|----------------------------------------------------------------------------------|--------------------------------------------------------------------------------------------|
| Staff Directory              |                                                                                    |                                                                                  |                                                                                            |
| Student Services             | 2010-2011                                                                          | 2009-2010                                                                        | 2008-2009                                                                                  |
| Vocational Shops             | Academite Year<br>• SchoolNews 2010-<br>2011<br>• Eturients of Month-<br>2010-2011 | Academic Year<br>• School News 2009-<br>2010<br>• Students of Month<br>2009-2010 | Academic Year           School News 2008-<br>2009           Students of Month<br>2008-2009 |
|                              | Bulletin Board                                                                     | Bulletin Board                                                                   | OC Newsletters (2008-09)                                                                   |
|                              | • Bulletin Board (2010-<br>2011)                                                   | <ul> <li>Bulletin Board (2009-<br/>2010)</li> </ul>                              | Volume I     Volume II                                                                     |

Each article should have a link that, when clicked, will scroll down to show the text (if this doesn't work correctly, just search for the article title on the page).

| Home                                                          | Notes of Interest for the Old Colony Community Archives: School News (2010-2011)                                                                                                    |
|---------------------------------------------------------------|----------------------------------------------------------------------------------------------------|
| About The School                                              |                                                                                                    |
| Academics                                                     | First day of school is August 31, 2010                                                                                                    |
| Alumni                                                        | Early dismissal dates announced for 2010-2011                                                                                                    |
| Archives                                                      | Anne Spirlet appointed as Non-Traditional Advisor                                                                                                    |
| Main Menu<br>Press Stories<br>Athletics<br>Clubs & Activities | Cosmetology (2010) seniors pass state board exam     Seventh Annual Old Colony Scholarship Golf Tournament Recoguzes and Honors Local     Business Owner     Skills USA School Competition Results     Walter J. Markham Mominee     Distribute Leader this Award Nomine |
| Night School                                                  | Cocal Student Honored for Community Service                                                                                                    |
| Old Colony News                                               | List of articles                                                                                                    |
| Resources                                                     |                                                                                                    |
| Staff Directory                                               |                                                                                                    |

On the new website, create a New Post. Copy and paste the article title into the Title box. Then copy and paste the article text into the Content box (paste without formatting, plaintext; please re-style any text using the buttons above the editor).

| Dashboard           | Add New Post                                                                                   |                                  |
|---------------------|------------------------------------------------------------------------------------------------|----------------------------------|
| Posts     All Posts | First day of school is August 31, 2010                                                         |                                  |
| Add New             | Permalink: http://slocum.me/oldcolony/2012/12/first-day-of-saugust-31-2010/ Edit               |                                  |
| Tags                | Upload/Insert 📴 🖻                                                                              | Visual HTML                      |
| Events              | B I ₩ 등 등 4 € € € 2 2 ₩ 5 €                                                                    |                                  |
| මෑ Media            | Paragraph • U I Δ • 印 @ ② Ω 標 野 つ C 0                                                          |                                  |
| 🖉 Links             | Old Colony Regional Vocational Technical High School announces that classes will begin for all | l students on <b>Tuesday</b> , 🔷 |
| 🖻 Forms 🕚           | August 31, 2010. This will be a full day of school.                                            |                                  |
| Pages               | Inquiries concerning the opening of school should be directed to the Guidance Office at 50     | 8-763-8011, ext. 126.            |
| Comments            |                                                                                                |                                  |
| 🖉 News Ticker       |                                                                                                |                                  |

If the post has an exact date (e.g. August, 31, 2010): change the post date to match the month, day, and year. You can ignore the hour and minute.

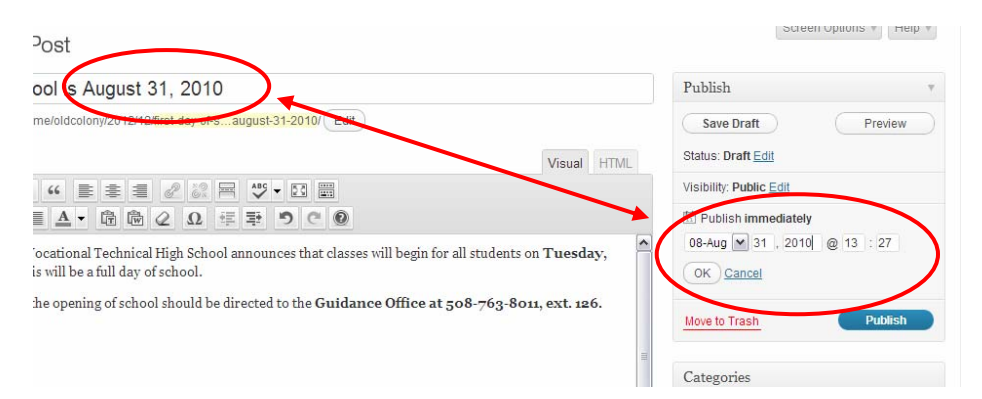

If the post has a partial date (e.g. August, 2010): change the post date to match the month and year. The day should always be set to 1 (first of the month) in this case. You can ignore the hour and minute.

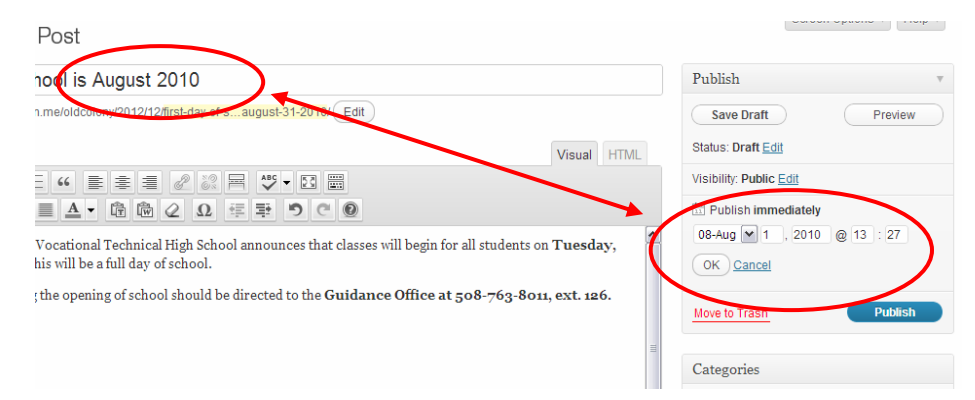

If the date is in the post content (e.g. On Friday, January 28, 2011, the Old Colony): change the post date to match the month, day and year. You can ignore the hour and minute.

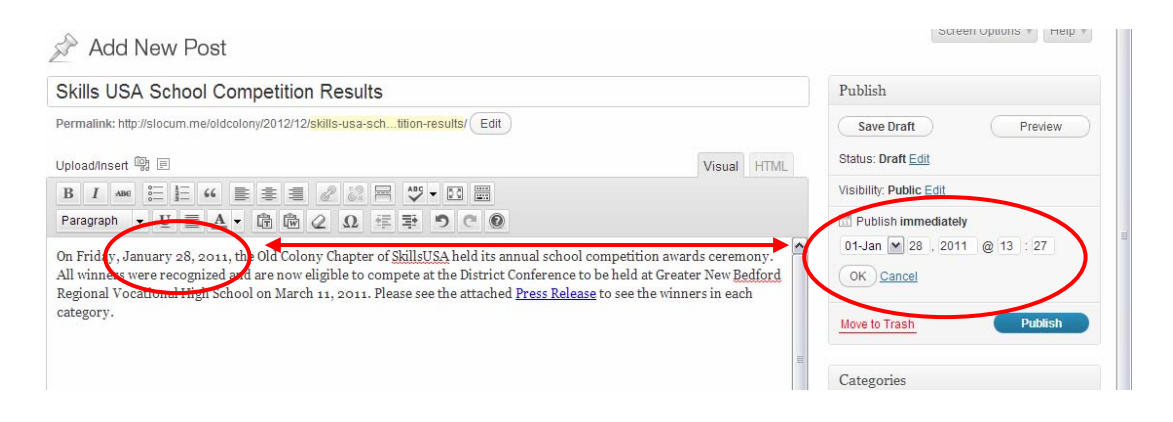

If the date is no where to be found: change the post date to 09-Sep, 01, %YEAR% (where year is the first year of the current archive). Here's an example: if you were transferring archives from 2010-2011, and there was no date, you should set the post date to 09-Sep, 01, 2010.

|                     | Publish v                    |
|---------------------|------------------------------|
|                     | Save Draft Preview           |
| Visual HTML         | Status: Draft Edit           |
|                     | Visibility: Public Edit      |
|                     | Publish immediately          |
| awards ceremony.    | 09-Sep 💌 01 , 2010 @ 13 : 27 |
| Freater New Bedford | OK Cancel                    |
|                     | Move to Trash Publish        |
| .0                  | Categories                   |
|                     | All Categories Most Used     |

**Categories**: All posts will have to be categorized correctly. Please check off all categories that apply. Here's an example: if you were transferring archives from the Student of the Month section from 2010-2011, you would check off "Student of the Month"

**Please Note:** The "News" category is the default category and will automatically be selected. Please leave this category selected.

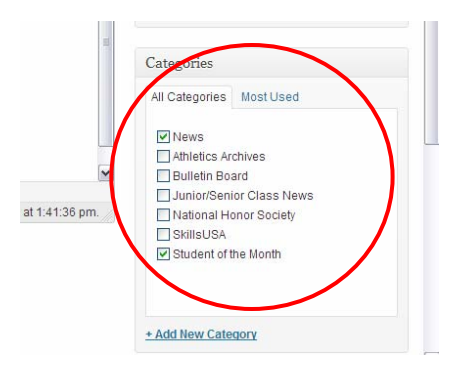

## Notes – OC Newsletters

Since these are PDF files, please create a new post, with the correct title, and a link within the post content to download the PDF file.

Thank You Slocum Studio